# Инструкция действий преподавателя на сайте ДО.СКИФ при организации практической подготовки

Все материалы по практической подготовке хранятся на сайте ДО.СКИФ в разделе «Практическая подготовка» <u>https://do.skif.donstu.ru/course/index.php?categoryid=231</u>

Для преподавателей, ответственных за практическую подготовку, и студентов доступ организован через меню «Мои курсы», где отображается ссылка на курс, по которому проходит обучение в настоящее время.

### Действия преподавателя в разделе «Практическая подготовка»

## Предварительные действия:

1. До начала практики необходимо подать заявку на создание раздела «Практическая подготовка» в Управление цифровых образовательных технологий (приложение 1) и заполнить электронную форму с основными данными о разделе в формате Excel, включающую информацию о направлении обучения, ОПОП, группе, ФИО преподавателя, ответственного за практическую подготовку.

2. Проверить корректность данных в разделе.

3. Разместить в разделе «Практическая подготовка» приказ об организации практической подготовки.

4. Разместить методические материалы, предоставляемые кафедрой и консультантами, для успешной подготовки обучающегося к написанию отчета, а также тематики индивидуальных заданий.

**ПРИМЕЧАНИЕ:** На этом Ваша предварительная работа на странице завершена, студенты могут приступить к ознакомлению с материалами, размещенными на странице "Практическая подготовка". Откройте необходимый раздел «Практическая подготовка» из меню «Мои курсы». В открывшемся окне включите режим редактирования, нажав кнопку «Режим редактирования».

| <li>(1) C la do.skif.donstu.ru</li>                                                                                                    | Курс: 00.00.00, ОПОП: Наименование (Практическая подготовка)                                                                                                    | 🖂 \star 90 отзывов 🔳 🛛 🦁                       | ß |
|----------------------------------------------------------------------------------------------------|----------------------------------------------------------------------------------------------------|------------------------------------------------|---|
| : ДО.СКИФ 🗢 МОИ КУРСЫ -                                                                                                    |                                                                                                    | A 🗩                                            |   |
|                                                                                                    |                                                                                                    |                                                |   |
| 00.00.00, ОПОП: Наимен                                                                                                    | ювание (Практическая подготовка)                                                                                                    |                                                | ¢ |
| начало / Курсы / Электронные курсы для обучающихся ДГ                                                                                                    | ТУ / Практическая подготовка (весна 21/22) / Бакалавриат (практика) / 00.00.00, ОПОП: Наименование (Пр                                                                                        | рактическая подготовка)                        |   |
|                                                                                                    |                                                                                                    | РЕЖИМ РЕДАКТИРОВА                              |   |
|                                                                                                    | TIT                                                                                                    |                                                |   |
|                                                                                                    | ДОНСКОЙ ГОСУДАРСТВЕННЫЙ ТЕХНИЧЕСКИЙ УНИВЕРСИТЕТ                                                                                                    |                                                |   |
|                                                                                                    | Практическая подготовка при проведении практики                                                                                                    |                                                |   |
| Направление: 00.00.00 Наименование                                                                                                    |                                                                                                    |                                                |   |
| ОПОП: Наименование                                                                                                    |                                                                                                    |                                                |   |
| 🛆 Руководитель практической подготовки                                                                                                    | 1 от ДГТУ                                                                                                    |                                                |   |
| Фамилия Имя Отчество – должность                                                                                                    |                                                                                                    |                                                |   |
| 🛆 Перечень групп:                                                                                                    |                                                                                                    |                                                |   |
| Приказы                                                                                                    |                                                                                                    |                                                |   |
| Об организации практической подготовки при провед-                                                                                                    | ании обучающихся                                                                                                    |                                                | V |
|                                                                                                    |                                                                                                    |                                                |   |
| Скрыто от студентов                                                                                                    |                                                                                                    |                                                |   |
| Стрыто от студентов<br>Методические материалы                                                                                                    |                                                                                                    |                                                |   |
| Сарыто от студентся<br>Методические материалы<br>Связь с руководителем практической подготовки от пр<br>проведения практической подготовки.                                                    | рофильной организации устанавливается не позднее чем <b>за две недели</b> до начала практической подготовки                                                                                   | и совместно составляется рабочий график (план) | X |
| Сарыто от странится<br>Методические материалы<br>Связь с руховодителем практической подготовки от пр<br>проведения практической подготовки.<br>Тематика индивидуальных заданий разрабатывается | рофильной организации устанавливается не позднее чем за две недели до начала практической подготовки<br>и согласовывается с руководителями практической подготовки от профильной организации. | и совместно составляется рабочий график (план) | V |
| Сарыта от судентся<br>Методические материалы<br>Связь с руководителем практической подготовки от пр<br>проведения практической подготовки.<br>Тематика индивидуальных заданий разрабатывается  | рофильной организации устанавливается не позднее чем за две недели до начала практической подготовки<br>и согласовывается с руководителями практической подготовки от профильной организации. | и совместно составляется рабочий график (план) | V |

При включенном режиме редактирования Вам откроются дополнительные возможности на редактирование элементов раздела и их настройку.

| 00.00.00, ОПОП: Наименование (Практическая подготовка)                                                                                                   | Ø -                                                   |
|----------------------------------------------------------------------------------------------------|-------------------------------------------------------|
| В начало / Курсы / Электронные курсы для обучающихся ДГТУ / Практическая подготовка (весна 21/22) / Бакалавриат (практика) / 00.00.00, ОПОП: Наименовани | (Практическая подготовка)<br>ЗАВЕРШИТЬ РЕДАКТИРОВАНИЕ |
|                                                                                                    | Редактировать •                                       |
| ДОНСКОЙ ГОСУДАРСТВЕННЫЙ ТЕХНИЧЕСКИЙ УНИВЕРСИТЕТ                                                                                                    |                                                       |
| Практическая подготовка при проведении практики                                                                                                    |                                                       |
| Направление: 00.00.00 Наименование                                                                                                    |                                                       |
| ОПОП: Наименование                                                                                                    |                                                       |
| Руководитель практической подготовки от ДГТУ                                                                                                    | Редактировать 👻                                       |
| Фамилия Имя Отчество – должность                                                                                                    |                                                       |
| + 🛛 Перечень групп:                                                                                                    | Редактировать 👻                                       |
| $\vee$                                                                                                    | + ДОБАВИТЬ ЭЛЕМЕНТ ИЛИ РЕСУРС                         |
| 🕂 Приказы 🖋                                                                                                    | Редактировать 💌                                       |
| • Ф Об организации практической подготовки при проведении обучающихся                                                                                    | Редактировать 👻 🔽                                     |
| Скрыто от студентов                                                                                                    |                                                       |
|                                                                                                    | + добавить элемент или ресурс                         |

## Как добавить методические материалы?

1. Проверьте, все ли документы размещены в разделах «Приказы», «Методические материалы». Для размещения материалов достаточно «перетянуть» файл с материалами в область раздела и дождаться появления строки «Добавить сюда файлы».

| ,                                                                                 | ÎŢŢ                              |
|-----------------------------------------------------------------------------------|----------------------------------|
|                                                                                   | ДОНСКОЙ ГОСУДАРСТВЕННЫЙ ТЕХНИ    |
|                                                                                   | Практическая подготовка при прог |
| Направление: 00.00.00 Наименование                                                |                                  |
| ОПОП: Наименование                                                                |                                  |
| 🕂 💧 Руководитель практической подготовки от ДГТУ                                  |                                  |
| Фамилия Имя Отчество – должность                                                  |                                  |
| 🕂 🛆 Перечень групп:                                                               |                                  |
|                                                                                   |                                  |
| ф Приказы 🖉                                                                       |                                  |
| <ul> <li>Об организации практической подготовки при проведении обучающ</li> </ul> | ИХСЯ                             |
| Скрыто от студентов                                                               |                                  |
| Добавить сюда файл(ы)                                                             |                                  |
|                                                                                   |                                  |

### Как «перетащить» файл

1. Убедитесь, что в разделе включен режим редактирования.

2. Откройте на компьютере папку, содержащую файлы с материалами для практической подготовки;

- 3. Нажмите на файл левой кнопкой мышки;
- 4. Не отпуская левую кнопку мыши, перетяните файл с материалами в область раздела «материалы»;
  - 5. Дождитесь появления строки «Добавить сюда файлы»;
  - 6. Отпустите левую кнопку мыши;
  - 7. Дождитесь загрузки файла на страницу раздела.
  - 8. Повторите описанную выше процедуру для всех требуемых материалов.

### Перемещение файлов в разделе

Все загруженные материалы, а также созданные элементы можно перенести в любое место раздела. Для переноса элемента:

- 1. Наведите курсор (стрелочку) мыши на знак 🗇 .
- 2. Зажмите левую кнопку мыши.
- 3. Перетяните файл после нужного элемента (заголовка).
- 4. Отпустите левую кнопку мыши.

| ÷         | Pa                | бота обучающегося 🖋                           |
|-----------|-------------------|-----------------------------------------------|
|           | <b>+</b>          | 👃 Задание на практику 🖍                       |
|           | <b>+</b>          | 븛 Рабочий график (план) проведения практики 🖋 |
|           | <b></b>           | 🕹 Отчет 🖋                                     |
| $\langle$ | $\Leftrightarrow$ | 🧶 Дневник прохождения практики 🖉              |
|           | +<br>(            | Ф Дневник прохождения практики 🖉              |

#### Изменение названия файла

При необходимости можно переименовать любой элемент раздела. Для этого:

1. Нажмите на карандаш возле интересующего Вас файла.

2. Отредактируйте текст. Например, укажите, к какой группе относится приказ (прим: для группы ВИ11).

3. Для сохранения переименования необходимо нажать на клавиатуре кнопку «Enter» на клавиатуре.

## 🚓 Работа обучающегося 🖉

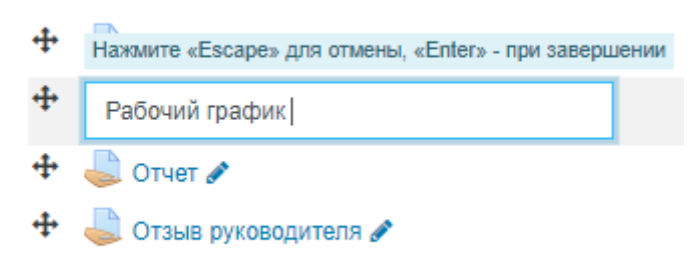

#### Исправление текста в разделе

1. Нажмите на ссылку «Редактировать» возле нужного пункта.

| '                                                | Редактировать 💌         |
|--------------------------------------------------|-------------------------|
| (IIII)                                           |                         |
| ДОНСКОЙ ГОСУДАРСТВЕННЫЙ ТЕХНИЧЕСКИЙ УН           | ИВЕРСИТЕТ               |
| Практическая подготовка при проведении пра       | ктики                   |
| Направление: 00.00.00 Наименование               |                         |
| ОПОП: Наименование                               |                         |
| 💠 💧 Руководитель практической подготовки от ДГТУ | Редактировать -         |
| Фамилия Имя Отчество – должность                 |                         |
| 🕂 👌 Перечень групп:                              | Редактировать 👻         |
| + добае                                          | ВИТЬ ЭЛЕМЕНТ ИЛИ РЕСУРС |

- 2. В появившемся меню выберите пункт «Редактировать настройки»
  - Редактировать настройки
     Переместить вправо
     Скрыть
     Дублировать
     Назначить роли
     Удалить
- 3. Внесите требуемые правки в заголовок или текст

| Обновление: Пояснение <sup>®</sup>                   |  |  |  |  |  |  |  |
|------------------------------------------------------|--|--|--|--|--|--|--|
| <ul> <li>Развернуть всё</li> <li>Основные</li> </ul> |  |  |  |  |  |  |  |
| Текст пояснения                                      |  |  |  |  |  |  |  |
| <ul> <li>Общие настройки модуля</li> </ul>           |  |  |  |  |  |  |  |
| ▶ Ограничение доступа                                |  |  |  |  |  |  |  |
| <ul> <li>Выполнение элемента курса</li> </ul>        |  |  |  |  |  |  |  |
| • Компетентности                                     |  |  |  |  |  |  |  |
| СОХРАНИТЬ И ВЕРНУТЬСЯ К КУРСУ ОТМЕНА                 |  |  |  |  |  |  |  |

4. После внесения изменений нажмите кнопку «Сохранить и вернуться к курсу».

#### Проверка и оценивание работ

Элемент раздела «Задание» позволяет студентам загружать свои работы, а преподавателю проверять их и выставлять оценки.

1. Откройте задание, в котором необходимо проверить работы студентов. В самом конце страницы с заданием располагается «Резюме оценивания», в котором можно увидеть, сколько студентов подключены к разделу, сколько дали ответ на задание и сколько работ нужно проверить. Также есть ссылка «Просмотр/оценка всех ответов».

| Резюме оценивания   |                       |        |     |
|---------------------|-----------------------|--------|-----|
| Скрыто от студентов |                       |        | Нет |
| Участники           |                       |        | 4   |
| Ответы              |                       |        | 3   |
| Требуют оценки      |                       |        | 3   |
|                     |                       |        |     |
|                     | ПРОСМОТР ВСЕХ ОТВЕТОВ | ОЦЕНКА |     |
|                     |                       |        |     |

2. Перейдя по кнопке «Просмотр/оценка всех ответов», Вы увидите список всех ответов студентов.

| Имя Все<br>Фамилия | А 5 В Г Д                | ЕÊЖЗИК                                        |                         | / Ф X Ц Ч I                     | ЩЭЮЯ     | a               |                                         |            |                                  |                                                         |                                              |                                    | с                           | бросить наст             | ройки таб        |
|--------------------|--------------------------|-----------------------------------------------|-------------------------|---------------------------------|----------|-----------------|-----------------------------------------|------------|----------------------------------|---------------------------------------------------------|----------------------------------------------|------------------------------------|-----------------------------|--------------------------|------------------|
| Выбрать            | Изображение пользователя | Фамилия / Имя /<br>Отчество или<br>второе имя | Адрес электронной почты | Статус -                        | Оценка   | Редактировать   | Последнее<br>изменение<br>(ответ)       | Ответ в ви | де файла                         |                                                         | Комментарии<br>к ответу                      | Последнее<br>изменение<br>(оценка) | Отзыв в виде<br>комментария | Отзыв<br>в виде<br>файла | Итогов<br>оценка |
|                    | 0                        | Наталья<br>Андреевна                          | ik@yandex.ru            | Отправлено<br>для<br>оценивания | ОЦЕНКА   | Редактировать 👻 | Sunday, 19<br>December<br>2021, 20:20   | L          | антиплагиат.pdf                  | 19 December 2021, 20:20                                 | ▶<br>Комментарии<br>(0)                      |                                    |                             |                          |                  |
|                    | 0                        | Людмила<br>Вячеславовна                       | i inal@list.ru          | Отправлено<br>для<br>оценивания | ОЦЕНКА   | Редактировать 👻 | Monday, 20<br>December<br>2021, 23:05   | 4.1°       | <sup></sup> ,38.04.02_Менедмент, | _2021_заключение_антиплагpdf<br>20 December 2021, 23:05 | ▶<br>Комментарии<br>(0)                      | -                                  |                             |                          | -                |
|                    | 0                        | Юрий<br>Анатольевич                           |                         | Отправлено<br>для<br>оценивания | ОЦЕНКА   | Редактировать 🔻 | Saturday, 18<br>December<br>2021, 20:18 | L          | антиплагиат.pdf                  | 18 December 2021, 20:18                                 | <ul> <li>Комментарии</li> <li>(0)</li> </ul> | •                                  |                             |                          | -                |
|                    | Ω                        | Алексей<br>Александрович                      | 734@donstu.my           | Нет ответа на<br>задание        | ОЦЕНКА   | Редактировать 👻 | -                                       |            |                                  |                                                         |                                              |                                    |                             |                          |                  |
| С выбр             | анными                   |                                               |                         | Заблокировать                   | ответы 🗸 | ПРИМЕНИТЬ       | 1                                       |            |                                  |                                                         |                                              |                                    |                             |                          |                  |

3. В списке видно, кто из студентов представил работу: напротив соответствующей фамилии находится файл с ответом. Скачайте его, чтобы оценить выполненную работу.

5. Для того, чтобы выставить оценку, нужно напротив соответствующей фамилии нажать кнопку «Оценка».

Выберите оценку из списка и/или (если необходимо) добавьте комментарий к проверенному заданию. Для того, чтобы сохранить оценку и перейти к следующему ответу, нажмите стрелку в верхнем правом углу формы.

| Людмила Вячеславовна                                                                                                    | Изменить пользователя                                     |
|----------------------------------------------------------------------------------------------------|-----------------------------------------------------------|
| Отрет<br>Отправлено для оценивания<br>Не однено<br>Студент может править свой ответ<br>4.ИванюшинаЛВ_38.04.02_Менедмент_2021_заключение_антиплаг.pdf20 December 2021, 23:05<br>• Комментарии (0)<br>Оценка:<br>Без оцении<br>Текущая оценка в журнале | сохранение отзыв к/или оценки, переход к следущему ответу |
| Отзыв виде комментария Х<br>С С А • В I                                                                                                    |                                                           |

Приложение 1

Начальнику отдела сопровождения дистанционного образования УЦОТ Алейникову Д.В.

> должность ФИО

## МИНИСТЕРСТВО НАУКИ И ВЫСШЕГО ОБРАЗОВАНИЯ РОССИЙСКОЙ ФЕДЕРАЦИИ

«ДОНСКОЙ ГОСУДАРСТВЕННЫЙ ТЕХНИЧЕСКИЙ УНИВЕРСИТЕТ»

## СЛУЖЕБНАЯ ЗАПИСКА

\_\_\_\_\_\_<u>No</u>\_\_\_\_\_

В связи с организационной необходимостью ведения электронного курса **производственной практики** 2021/2022 уч. год на сайте ДО.СКИФ в разделе «\_\_\_\_\_\_» (указать наименование кафедры) прошу в разделе «Практическая подготовка» создать курс по направлению подготовки согласно приложению.

Должность

подпись

ФИО

Исп. Руководитель практической подготовки, ФИО, Телефон